## How to Access and Manage a Resident Trust Account

1. e-Financial > Resident Process > Search Client

| Home e-ADT          | e-Assessments e-    | Plan e-Notes    | e-MAR | e-Financial | s POC          |
|---------------------|---------------------|-----------------|-------|-------------|----------------|
| Information Pos     | t Resident Process  | Billing Process | Trust | Process I   | Facility Setup |
| Resident Identifica | aiton Billing Trust | Statement       |       |             |                |
| Client List         | ient                |                 | •     |             |                |
| Selection Filter:   | Active Client       | ar Cancel       |       |             |                |

2. click on 'Trust' tab

Client's Trust account details displayed: **Client name, Trust account#, creation date, last Trust statement generated for the resident, status of the Trust account and account balance.** 

| Information Post        | Resident Process | Billing Proces   | ss Trust Process     | Facility Set | up                |                         |                |           |
|-------------------------|------------------|------------------|----------------------|--------------|-------------------|-------------------------|----------------|-----------|
| Resident Identificaiton | Billing Trust    | Statement        |                      |              |                   |                         |                |           |
| Trust                   |                  |                  |                      |              |                   |                         |                | Change Re |
| Profile                 |                  |                  |                      |              |                   |                         |                |           |
| Name Robert Adams       |                  |                  |                      |              | AR Account Number | 1937                    |                |           |
| Chart Number C92        |                  |                  |                      |              | Bed               | 519-1(Private)          |                |           |
| Gender                  |                  |                  | Male                 |              |                   | Accommodation Charges   | B - \$1,707.59 |           |
|                         | C                | Date of Birth 19 | 15-08-01             |              |                   | Account Balance         | \$1,816.59     |           |
| Edit / Update           | Date o           | of Admission 20  | 13-08-01 02:29:00 PM |              |                   |                         |                |           |
|                         | Admis            | ssion Status Ac  | tive                 |              |                   |                         |                |           |
| Trust Account           | t Details        |                  |                      |              |                   |                         |                |           |
|                         |                  |                  |                      |              |                   |                         |                | New Ac    |
| Trust Account Name      | Trust Account #  | Creation Date    | Last Statement Date  | Status Ba    | alance            | Actio                   |                |           |
| Robert Adams            | 1241             | 2013-07-01       | 2013-08-31           | Active 9     | 7.78              | View Activities Deposit | Withdrawal     | Edit      |
|                         | View             | Activities       |                      |              |                   |                         |                |           |

3. View Activities

displays all transaction posted for the client.

- 4. Deposit is used to perform a single deposit transaction for the client.
- 5. Withdrawal is used to perform a single withdrawal transaction for the client.
- 6. Edit is used to manage the client Trust account information and/or to change the status of the Trust account.

**Note:** In order to change the Status of the Trust account (Inactivate or close) the account balance must be cleared (zero) first.

7. **Save** any changes and updates.